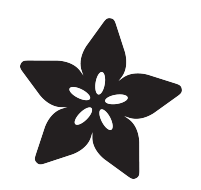

## Adafruit AHT20 Temperature & Humidity Sensor

Created by Kattni Rembor

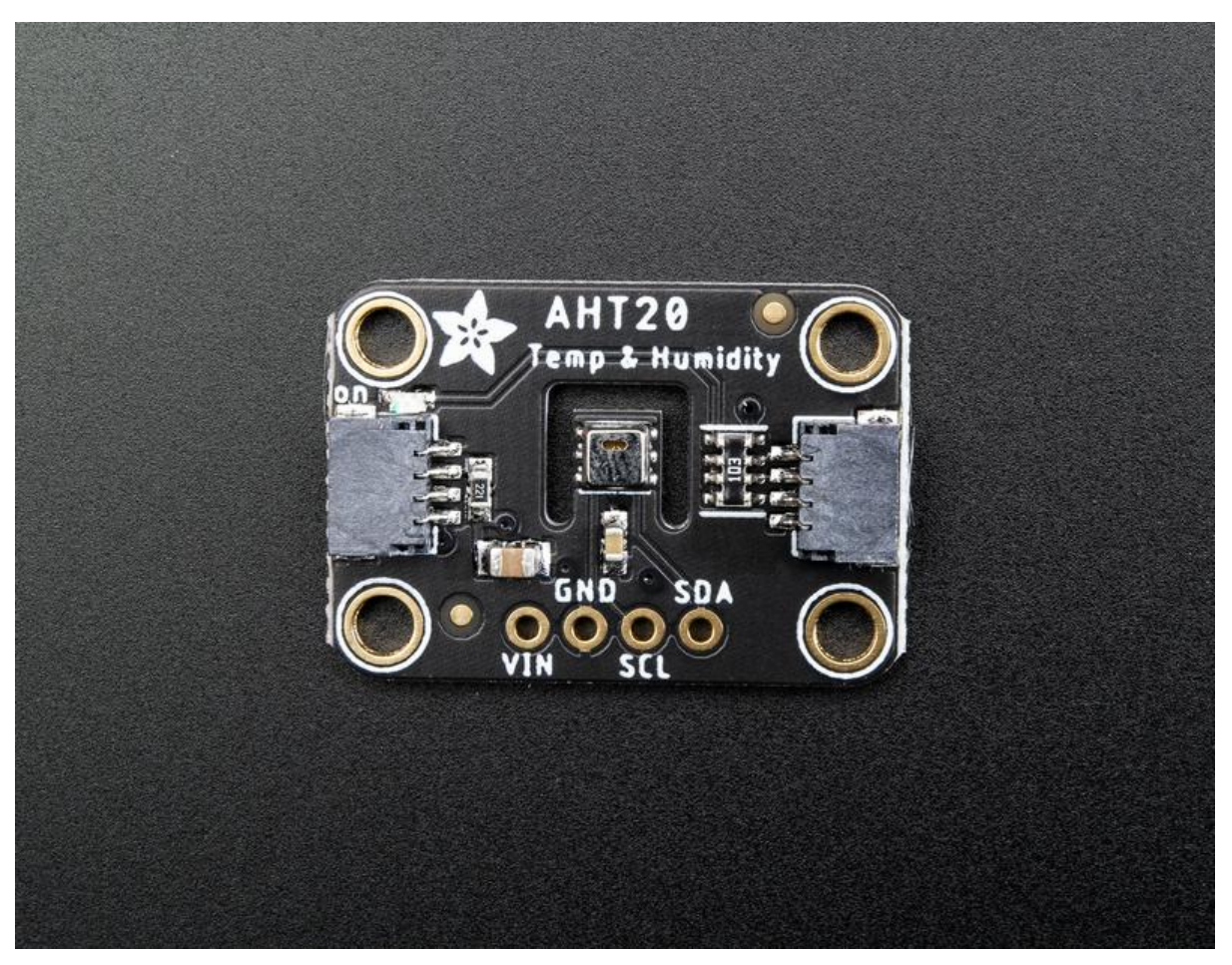

https://learn.adafruit.com/adafruit-aht20

Last updated on 2023-01-06 03:06:07 PM EST

## Table of Contents

| Overview                                    | 3  |
|---------------------------------------------|----|
| Pinouts                                     | 5  |
| Power Pins                                  |    |
| I2C Logic Pins                              |    |
| Arduino                                     | 6  |
| • Wiring                                    |    |
| Installation                                |    |
| Load Example                                |    |
| Example Code                                |    |
| Arduino Docs                                | 8  |
| Python & CircuitPython                      | 8  |
| CircuitPython Microcontroller Wiring        |    |
| Python Computer Wiring                      |    |
| CircuitPython Installation of AHT20 Library |    |
| Python Installation of AHT20 Library        |    |
| CircuitPython & Python Usage                |    |
| Full Example Code                           |    |
| Python Docs                                 | 12 |
| WipperSnapper                               | 12 |
| What is WipperSnapper                       |    |
| • Wiring                                    |    |
| • Usage                                     |    |
| Downloads                                   | 18 |
| • Files                                     |    |

- Schematic
- Fab Print

## Overview

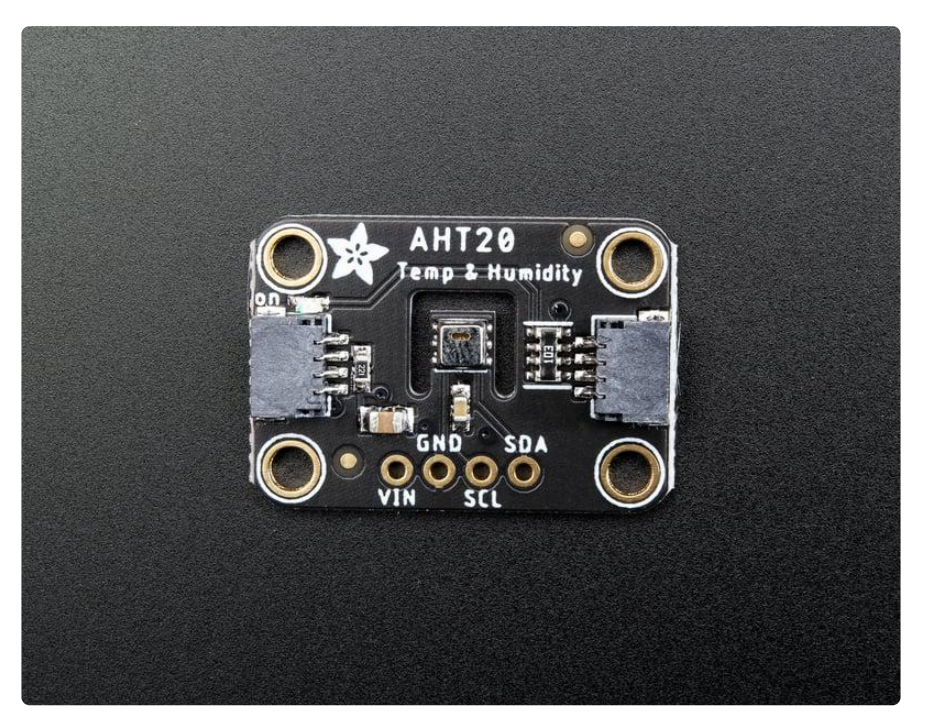

The AHT20 is a nice but inexpensive temperature and humidity sensor from the same folks that brought us the DHT22 (). You can take sensor readings as often as you like, and it uses standard I2C so its super easy to use with any Arduino or Linux/Raspberry Pi board.

This sensor has a typical accuracy of +- 2% relative humidity, and +-0.3 °C. There is only one I2C address so its not a good option when you need multiple humidity sensors.

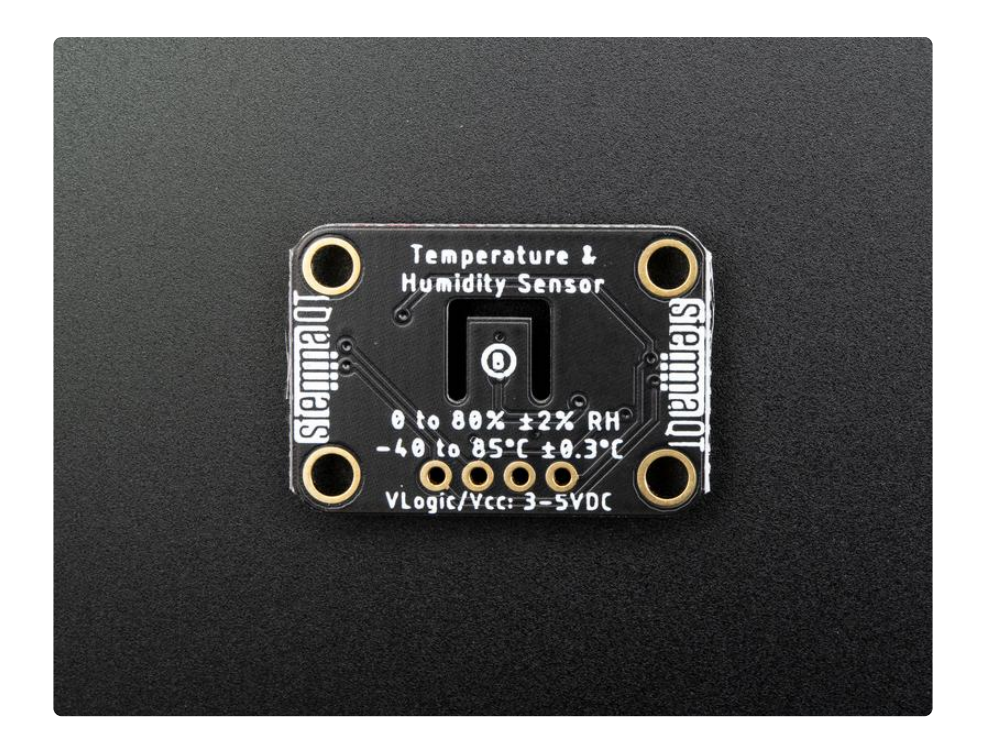

As with all Adafruit breakouts, we've done the work to make this handy temperatureand-humidity super easy to use. We've put it on a breakout board with the required support circuitry and connectors to make it easy to work with and is now a trend we've added <u>SparkFun Qwiic</u> () compatible <u>STEMMA QT</u> () JST SH connectors that allow you to get going without needing to solder. Just use a <u>STEMMA QT</u> adapter <u>cable</u> (), plug it into your favorite microcontroller or Blinka supported SBC and you're ready to rock!

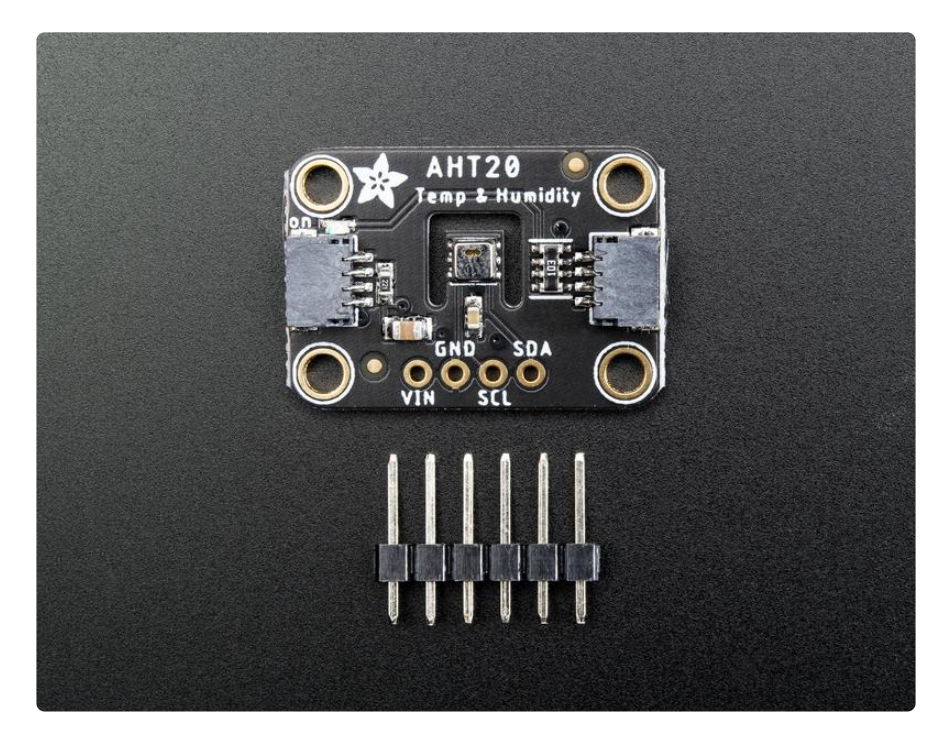

## Pinouts

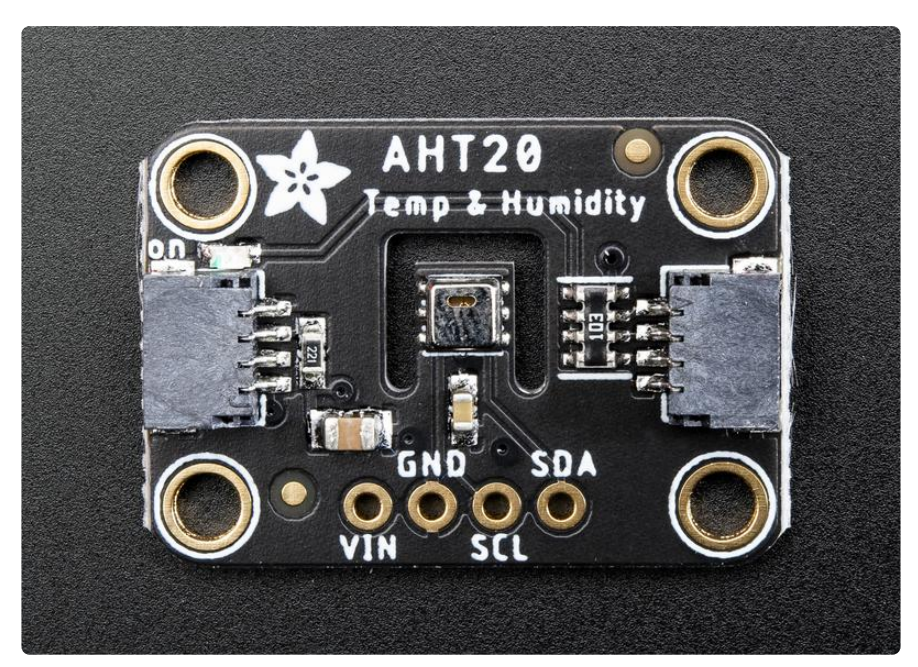

## **Power Pins**

The sensor on the breakout requires between a 2.7V and 5.5V, and can be easily used with most microcontrollers from an Arduino to a Feather or something else.

- VIN this is the power pin. To power the board, give it the same power as the logic level of your microcontroller e.g. for a 5V micro like Arduino, use 5V
- GND common ground for power and logic

# I2C Logic Pins

- SCL I2C clock pin, connect to your microcontrollers I2C clock line. The logic level is the same as VIN and it has a 10K pullup already on it.
- SDA I2C data pin, connect to your microcontrollers I2C data line. The logic level is the same as VIN. and it has a 10K pullup already on it.
- <u>STEMMA QT</u> () These connectors allow you to connect to dev boards with STE MMA QT connectors or to other things with various associated accessories ()

# Arduino

## Wiring

Connecting the AHT20 to your Feather or Arduino is easy:

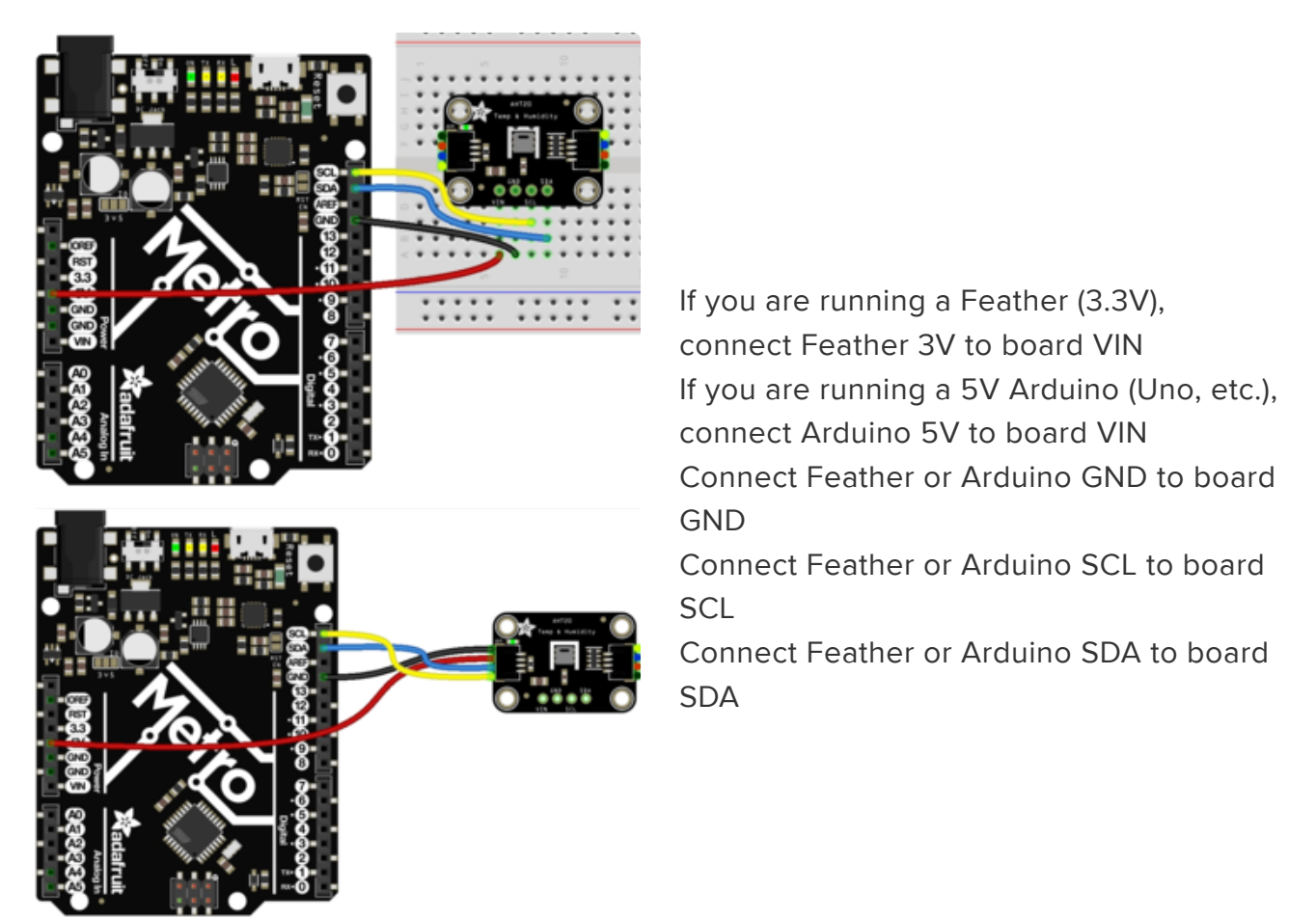

fritzing

The final results should resemble the illustration above, showing an Adafruit Metro development board.

## Installation

You can install the Adafruit AHTx0 Library for Arduino using the Library Manager in the Arduino IDE:

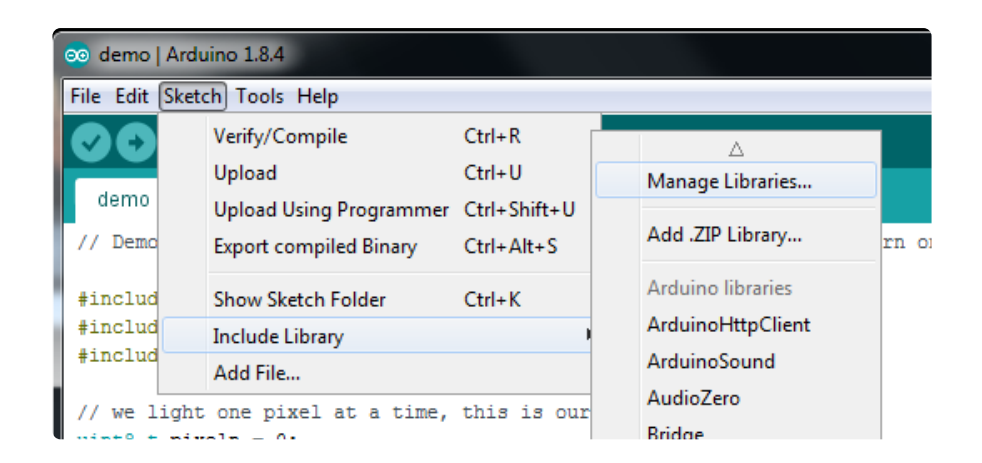

Click the Manage Libraries ... menu item, search for Adafruit AHTx0, and select the Ad afruit AHTx0 library:

|                                                                                    |                           | Library Manage        | er                                                      |                         |
|------------------------------------------------------------------------------------|---------------------------|-----------------------|---------------------------------------------------------|-------------------------|
| Type All                                                                           | Topic All                 | <b>\$</b>             | dafruit AHTx0                                           |                         |
| Adafruit AHTX0<br>by Adafruit<br>Arduino library for the AHT1<br>shop<br>More info | 0 and AHT20 sensors in th | he Adafruit shop Ardu | uino library for the AHT10 and AHT20 :<br>Version 1.0.0 | sensors in the Adafruit |

Then follow the same process for the Adafruit BuslO library.

| 8 🔿 🖶                                                                                                    | Library Manager                                                                           |   |
|----------------------------------------------------------------------------------------------------|-------------------------------------------------------------------------------------------|---|
| Type All ᅌ Topic All                                                                                       | Adafruit BusIO                                                                            | ] |
| Adafruit BusIO by Adafruit<br>This is a library for abstracting away UART, 12C and SPI<br><u>More info</u> | <b>I interfacing</b> This is a library for abstracting away UART, I2C and SPI interfacing |   |

## Load Example

Open up File -> Examples -> Adafruit AHTx0 -> adafruit\_aht\_test and upload to your Arduino wired up to the sensor.

Upload the sketch to your board and open up the Serial Monitor (Tools->Serial Monitor). You should see the the values for temperature and humidity.

## Example Code

The following example code is part of the standard library, but illustrates how you can retrieve sensor data from the AHT20 for the temperature and humidity values:

```
#include <Adafruit_AHTX0.h>
Adafruit_AHTX0 aht;
```

```
void setup() {
  Serial.begin(115200);
  Serial.println("Adafruit AHT10/AHT20 demo!");
  if (! aht.begin()) {
    Serial.println("Could not find AHT? Check wiring");
    while (1) delay(10);
  Serial.println("AHT10 or AHT20 found");
}
void loop() {
  sensors_event_t humidity, temp;
  aht.getEvent(\overline{\&}humidity, \&temp);// populate temp and humidity objects with fresh
data
  Serial.print("Temperature: "); Serial.print(temp.temperature); Serial.println("
degrees C<sup>'</sup>);
  Serial.print("Humidity: "); Serial.print(humidity.relative humidity);
Serial.println("% rH");
  delay(500);
}
```

You should get something resembling the following output when you open the Serial Monitor at 115200 baud:

|                              | /dev/cu.usbmodem142141301 |      |
|------------------------------|---------------------------|------|
|                              |                           | Send |
| Temperature: 19.78 degrees C |                           | _    |
| Humidity: 46.79% rH          |                           |      |
| Temperature: 19.77 degrees C |                           |      |
| Humidity: 46.83% rH          |                           |      |
| Temperature: 19.83 degrees C |                           |      |
| Humidity: 46.81% rH          |                           |      |
| Temperature: 19.79 degrees C |                           |      |
| Humidity: 46.80% rH          |                           |      |
| Temperature: 19.78 degrees C |                           |      |
| Humidity: 46.79% rH          |                           |      |
| Temperature: 19.79 degrees C |                           |      |
| Humidity: 46.80% rH          |                           |      |
| Temperature: 19.79 degrees C |                           |      |
| Humidity: 46.75% rH          |                           |      |
| Temperature: 19.80 degrees C |                           |      |
| Humidity: 46.73% rH          |                           |      |
| Temperature: 19.79 degrees C |                           |      |
| Humidity: 46.78% rH          |                           |      |
| Temperature: 19.78 degrees C |                           |      |
| Humidity: 46.75% rH          |                           |      |

# Arduino Docs

Arduino Docs ()

# Python & CircuitPython

It's easy to use the AHT20 sensor with CircuitPython and the Adafruit CircuitPython AHT20 () module. This module allows you to easily write Python code that reads the temperature and humidity from the sensor.

You can use this sensor with any CircuitPython microcontroller board or with a computer that has GPIO and Python thanks to Adafruit\_Blinka, our CircuitPython-for-Python compatibility library ().

## CircuitPython Microcontroller Wiring

First wire up a AHT20 to your board exactly as follows. Here is an example of the AHT20 wired to a Feather using I2C:

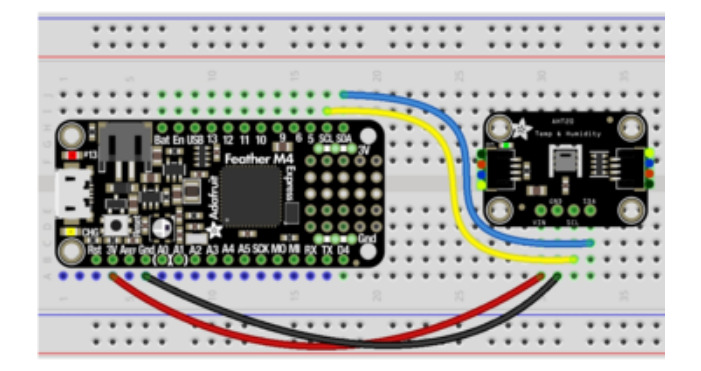

Board 3V to sensor VIN Board GND to sensor GND Board SCL to sensor SCL Board SDA to sensor SDA

## Python Computer Wiring

Since there's dozens of Linux computers/boards you can use we will show wiring for Raspberry Pi. For other platforms, <u>please visit the guide for CircuitPython on Linux to</u> see whether your platform is supported ().

Here's the Raspberry Pi wired with I2C:

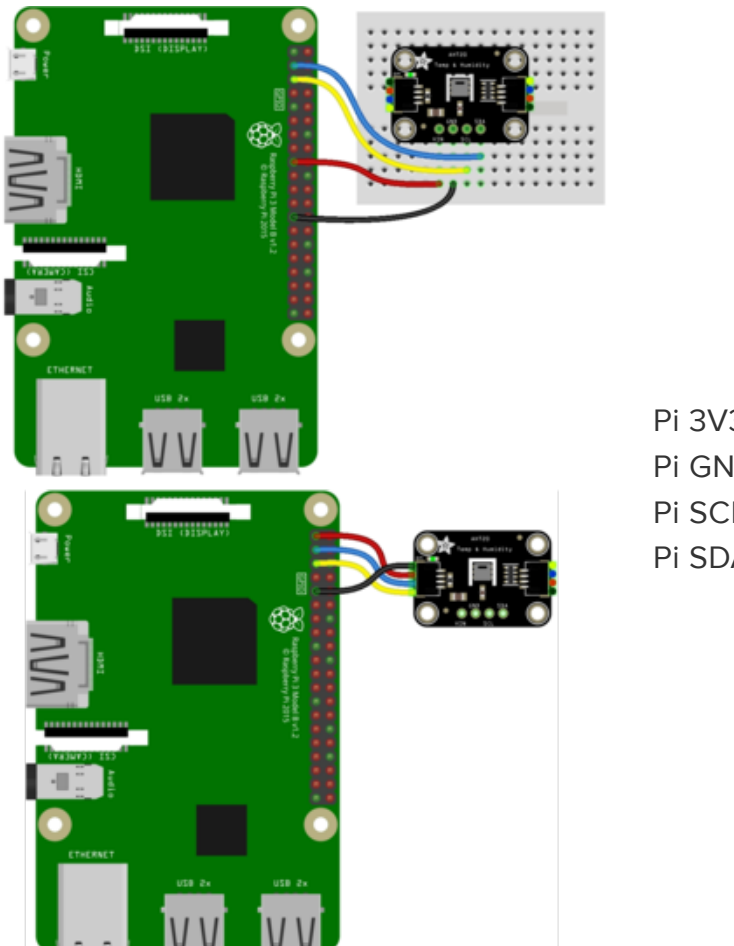

Pi 3V3 to sensor VIN Pi GND to sensor GND Pi SCL to sensor SCL Pi SDA to sensor SDA

## CircuitPython Installation of AHT20 Library

You'll need to install the Adafruit CircuitPython AHT20 () library on your CircuitPython board.

First make sure you are running the <u>latest version of Adafruit CircuitPython</u> () for your board.

Next you'll need to install the necessary libraries to use the hardware--carefully follow the steps to find and install these libraries from <u>Adafruit's CircuitPython library bundle</u> (). Our CircuitPython starter guide has <u>a great page on how to install the library</u> bundle ().

Copy the following files from the bundle to the lib folder on your CIRCUITPY drive:

- adafruit\_ahtx0.mpy
- adafruit\_bus\_device

Before continuing make sure your board's lib folder or root filesystem has the adafruit \_ahtx0.mpy, and adafruit\_bus\_device file and folder copied over.

Next connect to the board's serial REPL ()so you are at the CircuitPython >>> prompt.

#### Python Installation of AHT20 Library

You'll need to install the Adafruit\_Blinka library that provides the CircuitPython support in Python. This may also require enabling I2C on your platform and verifying you are running Python 3. Since each platform is a little different, and Linux changes often, please visit the CircuitPython on Linux guide to get your computer ready ()!

Once that's done, from your command line run the following command:

```
    sudo pip3 install adafruit-circuitpython-ahtx0
```

If your default Python is version 3 you may need to run 'pip' instead. Just make sure you aren't trying to use CircuitPython on Python 2.x, it isn't supported!

## CircuitPython & Python Usage

To demonstrate the usage of the sensor we'll initialize it and read the temperature and humidity from the board's Python REPL.

Run the following code to import the necessary modules and initialize the I2C connection with the sensor:

```
import board
import adafruit_ahtx0
sensor = adafruit ahtx0.AHTx0(board.I2C())
```

Now you're ready to read values from the sensor using these properties:

- temperature The temperature in Celsius.
- relative\_humidity The relative humidity in percent.

For example to print temperature and relative humidity values:

```
print("\nTemperature: %0.1f C" % sensor.temperature)
print("Humidity: %0.1f %%" % sensor.relative_humidity)
```

That's all there is to using the AHT20 sensor with CircuitPython!

# Full Example Code

```
# SPDX-FileCopyrightText: 2021 ladyada for Adafruit Industries
# SPDX-License-Identifier: MIT
......
Basic `AHTx0` example test
import time
import board
import adafruit_ahtx0
# Create sensor object, communicating over the board's default I2C bus
i2c = board.I2C() # uses board.SCL and board.SDA
# i2c = board.STEMMA_I2C() # For using the built-in STEMMA QT connector on a
microcontroller
sensor = adafruit_ahtx0.AHTx0(i2c)
while True:
    print("\nTemperature: %0.1f C" % sensor.temperature)
    print("Humidity: %0.1f %%" % sensor.relative_humidity)
    time.sleep(2)
```

# Python Docs

Python Docs ()

## WipperSnapper

#### What is WipperSnapper

WipperSnapper is a firmware designed to turn any WiFi-capable board into an Internet-of-Things device without programming a single line of code. WipperSnapper connects to Adafruit IO (), a web platform designed (by Adafruit! ()) to display, respond, and interact with your project's data.

Simply load the WipperSnapper firmware onto your board, add credentials, and plug it into power. Your board will automatically register itself with your Adafruit IO account.

From there, you can add components to your board such as buttons, switches, potentiometers, sensors, and more! Components are dynamically added to hardware, so you can immediately start interacting, logging, and streaming the data your projects produce without writing code.

If you've never used WipperSnapper, click below to read through the quick start guide before continuing.

#### Quickstart: Adafruit IO WipperSnapper

## Wiring

First, wire up an AHT20 to your board exactly as follows. Here is an example of the AHT20 wired to an Adafruit ESP32 Feather V2 () using I2C with a STEMMA QT cable (no soldering required) ()

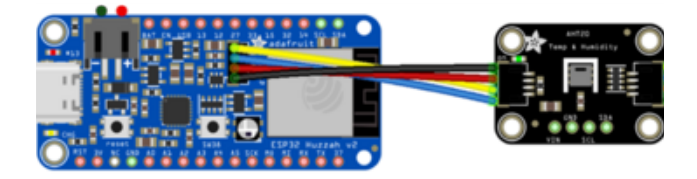

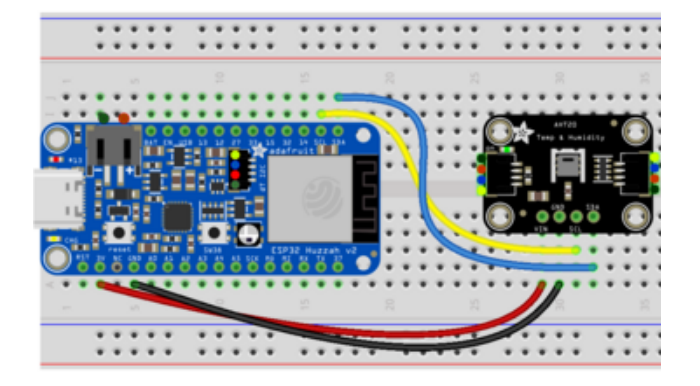

Board 3V to sensor VIN (red wire on STEMMA QT) Board GND to sensor GND (black wire on STEMMA QT) Board SCL to sensor SCL (yellow wire on STEMMA QT) Board SDA to sensor SDA (blue wire on STEMMA QT)

#### Usage

Connect your board to Adafruit IO Wippersnapper and <u>navigate to the</u> WipperSnapper board list ().

On this page, select the WipperSnapper board you're using to be brought to the board's interface page.

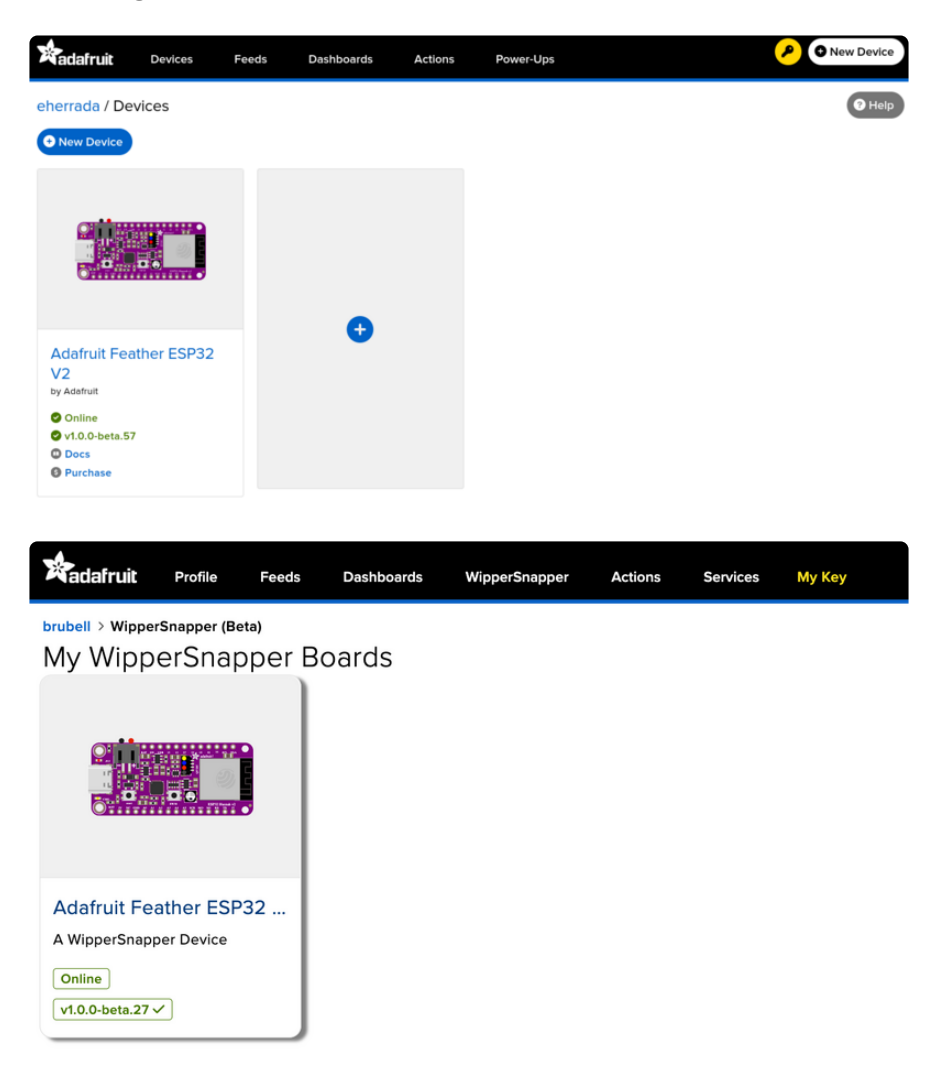

If you do not see your board listed here - you need to connect your board to Adafruit IO () first.

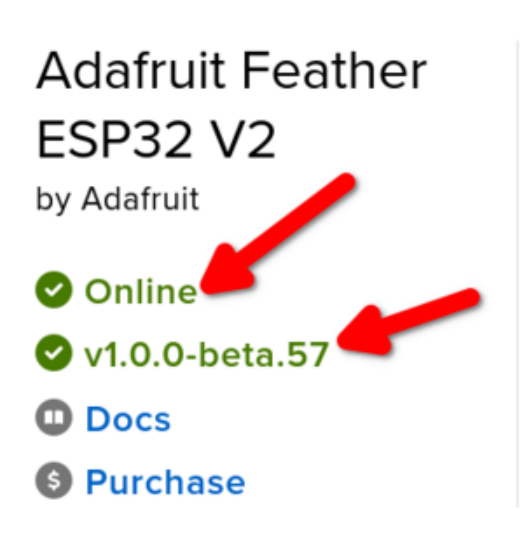

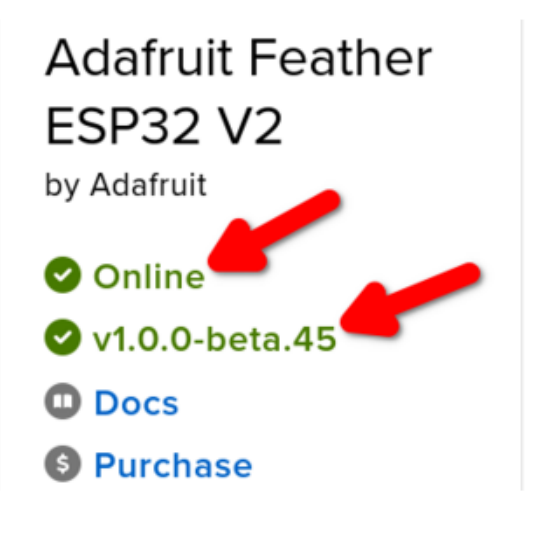

On the device page, quickly check that you're running the latest version of the WipperSnapper firmware.

The device tile on the left indicates the version number of the firmware running on the connected board.

If the firmware version is green with a checkmark - continue with this guide. If the firmware version is red with an "X" update to the latest WipperSnapper firmware () on your board before continuing.

On the device page, quickly check that you're running the latest version of the WipperSnapper firmware.

The device tile on the left indicates the version number of the firmware running on the connected board.

If the firmware version is green with a checkmark - continue with this guide. If the firmware version is red with an "X" update to the latest WipperSnapper firmware () on your board before continuing.

Next, make sure the sensor is plugged into your board and click the I2C Scan button.

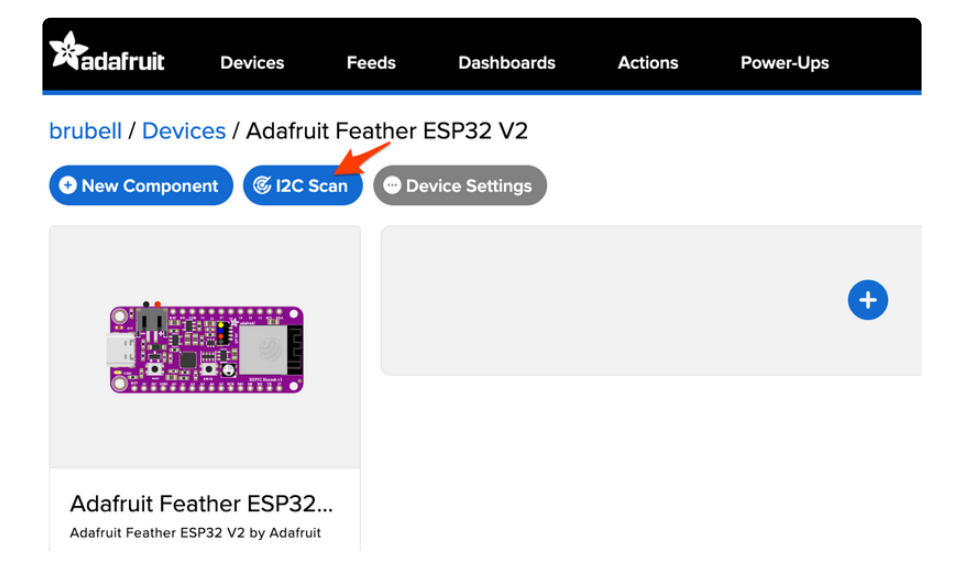

You should see the AHT20's default I2C address of 0x38 pop-up in the I2C scan list.

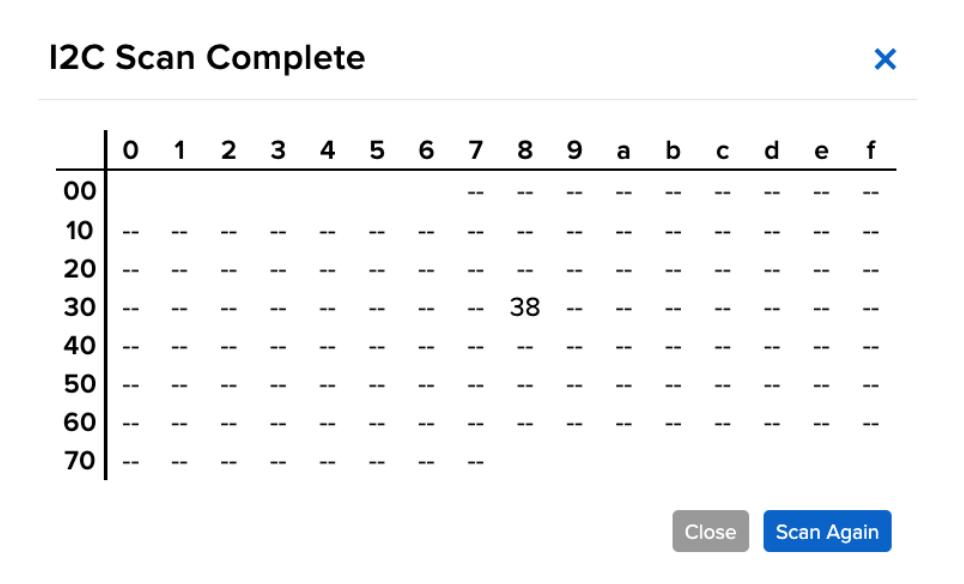

#### I don't see the sensor's I2C address listed!

First, double-check the connection and/or wiring between the sensor and the board.

Then, reset the board and let it re-connect to Adafruit IO WipperSnapper.

With the sensor detected in an I2C scan, we're ready to add the sensor to your board.

Click the New Component button or the + button to bring up the component picker.

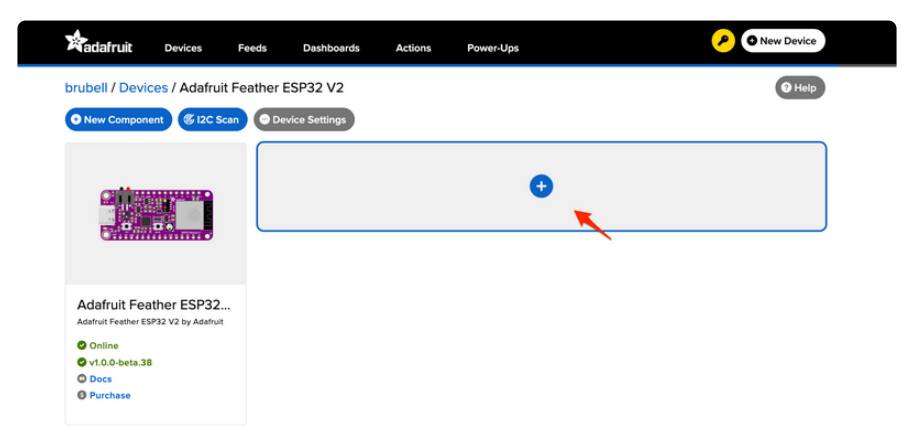

Select the AHT20 from the component picker.

# I2C Components I2C Components

On this screen, you can configure the AHT20's settings. You may want to rename the sensors or change their return period. When you've configured your AHT20 sensor, click Create Component.

| Create AHT20 Component                        | ×                |
|-----------------------------------------------|------------------|
| Select I2C Address:                           |                  |
| 0x38 *                                        | De Antza         |
| Enable AHT20: Temperature<br>Sensor?<br>Name: |                  |
| AHT20: Temperature Sensor                     |                  |
| Send Every:                                   |                  |
| Every 30 seconds                              |                  |
| Enable AHT20: Humidity Sensor?                |                  |
| Name:                                         |                  |
| AHT20: Humidity Sensor                        |                  |
| Send Every:                                   |                  |
| Every 30 seconds                              |                  |
|                                               | Create Component |

Your device interface should now show the sensor components you created. After the interval you configured elapses, WipperSnapper will automatically read values from the sensor(s) and send them to Adafruit IO.

| brubell > WipperSnapper (Beta) > Adat<br>Adafruit Feather ESP32 \ | ruit Feather ESP32 V2                        | Start I2C Scan + New Component Device | e Settings  |
|-------------------------------------------------------------------|----------------------------------------------|---------------------------------------|-------------|
|                                                                   | AHT20: Humidity Sensor aht20:humidity        |                                       | <b>e \$</b> |
|                                                                   | Create Action I Add to Dashboard             | Raw Value: 30.54                      |             |
|                                                                   | AHT20: Temperature Sensor aht20:ambient-temp |                                       | <b>e \$</b> |
| Adafruit Feather ESP32 V2 Documentation (v1.0.0-beta.27 v)        | Create Action I Add to Dashboard             | Raw Value: 21.42                      |             |
|                                                                   |                                              |                                       |             |

To view the data that has been logged from the sensor, click on the graph next to the sensor name.

Here you can see the feed history and edit things about the feed such as the name, privacy, webhooks associated with the feed and more. If you want to learn more about how feeds work, check out this page ().

## Downloads

Files

- AHT20 Datasheet ()
- Fritzing object in the Adafruit Fritzing Library ()
- EagleCAD PCB files on GitHub ()

#### Schematic

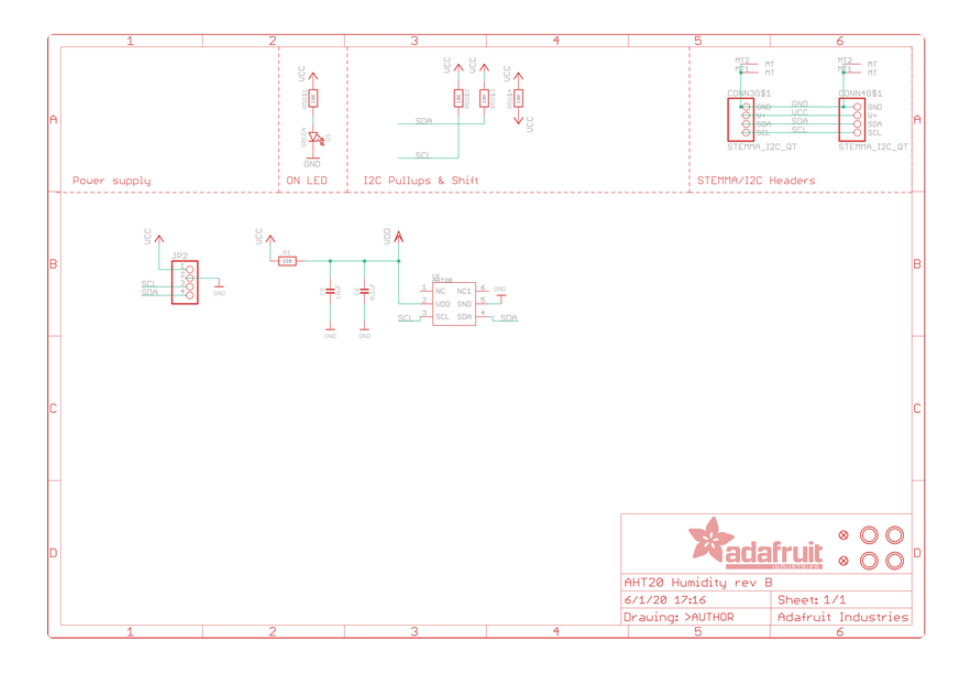

## Fab Print

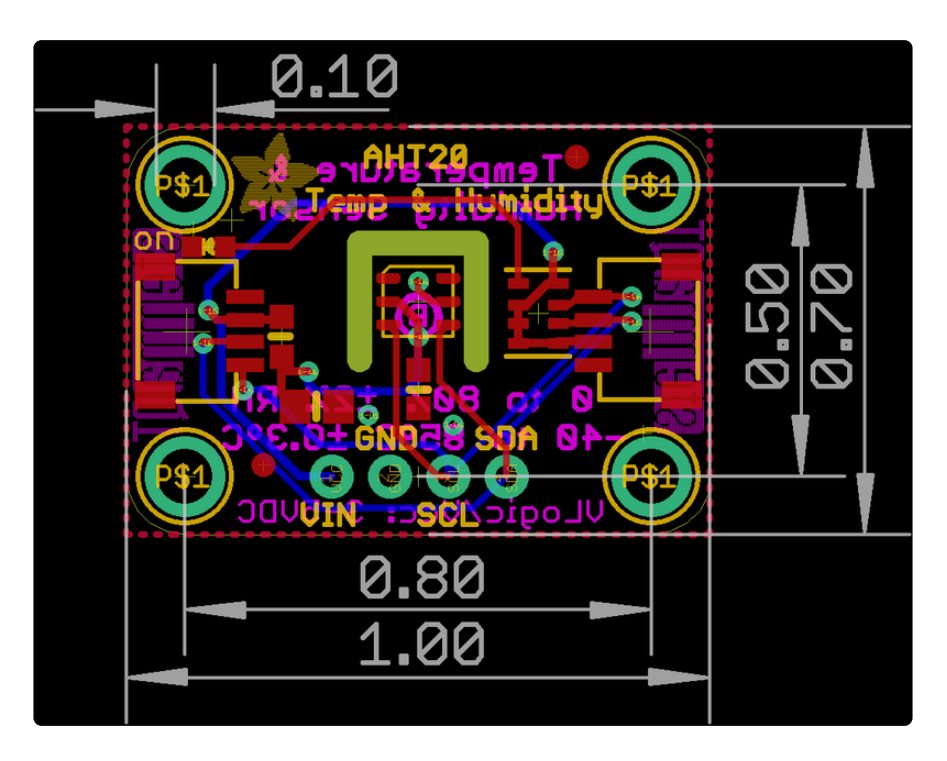